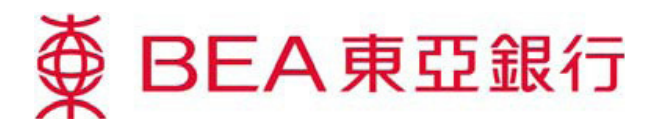

# Cyberbanking – E-Corporate Action VOTING

## **Accessing E-Corporate Action**

1. - Log in to your Cyberbanking account

Method 1: Mailbox

- Open any Corporate Action message in your mailbox and click "Investment-E-Corporate Action".

#### Method 2: Main page -

- Select "E-Corporate Action" under "Investments". -

| Nov. | ∯ BEA                | <b>東亞銀行</b>                                                     | Ŧ                 |               |       |                                                                                                    |        |                                     |                          |   |
|------|----------------------|-----------------------------------------------------------------|-------------------|---------------|-------|----------------------------------------------------------------------------------------------------|--------|-------------------------------------|--------------------------|---|
|      | Settings             | Accounts                                                        | Payments          | Loans         | Cards | Investments                                                                                          | Insu   | rance                               | MPF/ORSC                 | ) |
|      | Grow y               | our wealth                                                      |                   |               |       | <ul> <li>Risk Assessment</li> <li>Bonds, Note</li> <li>Stock Trading</li> <li>FX/Precious</li> </ul> |        | s, Notes & Certi<br>ecious Metal Ma | & Certific<br>Aetal Marg |   |
|      | Access a<br>designed | Access a wide range of investment services that have been eIPOs |                   |               |       |                                                                                                    |        |                                     |                          |   |
|      | investmen            | nt opportunities                                                | that can help you | i achieve you | ır    | Linked Dep                                                                                           | osits  | ►-Co                                | rporate Action           |   |
|      | personal i           | nvestment goal                                                  | S.                |               |       | Cyberfund                                                                                            | Centre | Mark                                | et Express               |   |

2. -When first using E-Corporate Action, start by reading and agreeing to the "Terms & Conditions". If you are a joint-account customer, please input your personal identification no. on every login for security reasons.

# **E-Corporate Action Landing Page**

#### To Do List

- All outstanding corporate actions are E-Corpo listed here.

## **Functions**

*"Detail"* - View details of the Corporate Action Letter *"Action"* - Submit instruction for the Corporate Action

| E-Corpor       | ate Action                                 |                    |                          |              |           |
|----------------|--------------------------------------------|--------------------|--------------------------|--------------|-----------|
| To Do List     | History                                    |                    |                          |              |           |
| Securilies Act | ount Number: 999-999-9                     | 9-99999-9 🔻        |                          |              |           |
| Event Date     | Securities Codes &<br>Name                 | Event Type         | Reply Deadline date/time |              |           |
| 14 AUG 2015    | 00475<br>NOBLE JEWELRY<br>HOLDINGS LIMITED | Voting             | 04 SEP 2015 00:00:00     | Detail Actio | <u>on</u> |
| 14 AUG 2015    | 00801<br>GOLDEN MEDITECH (<br>LTD          | CO Dividend Option | 14 SEP 2015 00:00:00     | Detail Actio | on        |

# **Viewing Details and Submitting Instructions for E-Corporate Actions**

- 1. -Before submitting an instruction, click "*Detail*" to view the details of the Corporate Action Letter.
- 2. -After viewing the details of the Corporate Action Letter, click "*Action*" to submit the online instruction. \*\*For each corporate action, an online instruction can be submitted ONCE only\*\*

## Voting

1. -View the Notice(s)/ Form of Proxy

| E-Corporate Action – Voting                                                    |                                                                                                    |  |  |  |
|--------------------------------------------------------------------------------|----------------------------------------------------------------------------------------------------|--|--|--|
| ▶ 1. Submit Instruction > 2. Confirmation                                      | > 3. Completion                                                                                    |  |  |  |
| Details:                                                                       |                                                                                                    |  |  |  |
| Customer Name                                                                  | PQOT RMOT                                                                                          |  |  |  |
| Securities Account Number                                                      | 999-999-99-99999-9                                                                                 |  |  |  |
| Securities Code & Name                                                         | 00475 NOBLE JEWELRY HOLDINGS LIMITED                                                               |  |  |  |
| Eligible Holdings                                                              | 3,000.0000                                                                                         |  |  |  |
| Event Description                                                              | 2015 Extraordinary General Meeting                                                                 |  |  |  |
| Record Date                                                                    | 01 Sep 2015                                                                                        |  |  |  |
| Meeting Details                                                                | $\label{eq:Please refer the Notice(s) / Form of Proxy} Please refer the Notice(s) / Form of Proxy$ |  |  |  |
| Please <u>click here</u> to view the Notice(s) / Form of Proxy of the Meeting. |                                                                                                    |  |  |  |
| I have read the Notice of the Meeting                                          |                                                                                                    |  |  |  |

Clear Cancel

6

Contact Phone Number\*:

Proceed

Abstain(Quantity)

- 2. -Input & submit the instruction.
- 3. -Confirm submission of the instruction.

#### E-Corporate Action – Voting

| ▶ 1. Submit Instruction   | > 2. Confirmation | > 3. Compl | letion                                  |
|---------------------------|-------------------|------------|-----------------------------------------|
| Details:                  |                   |            |                                         |
| Customer Name             |                   | PQC        | DT RMOT                                 |
| Securities Account Number |                   | 999        | -999-99-99999-9                         |
| Securities Code & Name    |                   | 004        | 75 NOBLE JEWELRY HOLDINGS LIMITED       |
| Eligible Holdings         |                   | 3,00       | 00.0000                                 |
| Event Description         |                   | 201        | 5 Extraordinary General Meeting         |
| Record Date               |                   | 01 \$      | Sep 2015                                |
| Meeting Details           |                   | Plea       | ase refer the Notice(s) / Form of Proxy |

| nstructi  | on:                                                                         |                          |                          |                           |
|-----------|-----------------------------------------------------------------------------|--------------------------|--------------------------|---------------------------|
| 0         | Shares -                                                                    | Corporate Representativ  | re / Proxy for voting    |                           |
| /Weher    | reby appoint below representat                                              | ive(s) as my/our proxy t | o attend and vote for me | e/us at the above meeting |
| 0         | The Charirman<br>Full Name : Mr<br>ID / Driving Licience No. :<br>Address : |                          |                          |                           |
| Votin     | ng Instruction                                                              |                          |                          |                           |
| Resolutio | on (Enquire Resolution Description                                          | on) For(Quanti           | y) Against(Quar          | ntity) Abstain(Quan       |
| 1.        |                                                                             |                          |                          |                           |
| 2.        |                                                                             |                          |                          |                           |
| 3         |                                                                             |                          |                          | 1                         |

4. -Complete submission of the instruction. Receive the Transaction Reference as a confirmation of successful submission.

## **Functions**

"Print" - Print a copy of the instruction. "Save" - Save a copy of the instruction. -

| E-Corporate Action –                                                                | Voting                                                                                                    |
|-------------------------------------------------------------------------------------|----------------------------------------------------------------------------------------------------|
| > 1. Submit Instruction > 2. C                                                      | Confirmation > 3. Completion                                                                                                  |
| Instruction ac<br>18 AUG 2015 15:49<br>Transaction Referen<br>To print or save a co | ccepted<br>19 HKG<br>ence No: IBK464377<br>OK Save Print<br>opy for your records;click the "Print" icon above or click Save . |
| Details:                                                                            |                                                                                                    |
| Customer Name                                                                       | PQOT RMOT                                                                                                    |
| Securities Account Number                                                           | 999-999-99-99999-9                                                                                                    |
| Securities Code & Name                                                              | 00475 NOBLE JEWELRY HOLDINGS LIMITED                                                                                          |
| Eligible Holdings                                                                   | 3,000.0000                                                                                                    |
| Event Description                                                                   | 2015 Extraordinary General Meeting                                                                                            |
| Record Date                                                                         | 01 Sep 2015                                                                                                    |
| Meeting Details                                                                     | Please refer the Notice(s) / Form of Proxy                                                                                    |
| Instruction                                                                         | Corporate Representative : Chairman                                                                                           |

No. of Voting Shares : 3,000.0000 shares

Contact Phone Number